## バージョンアップ操作手順書

•

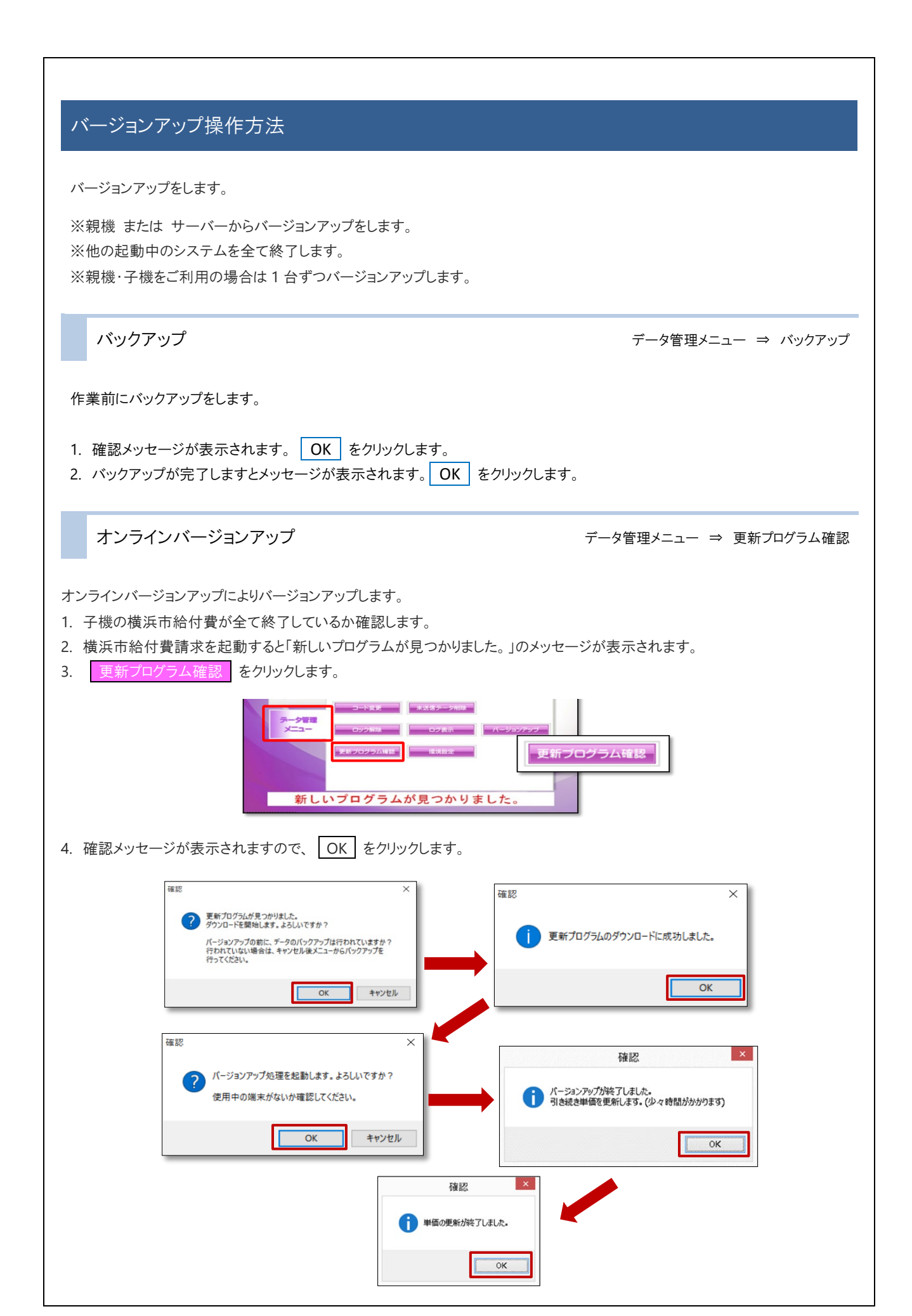

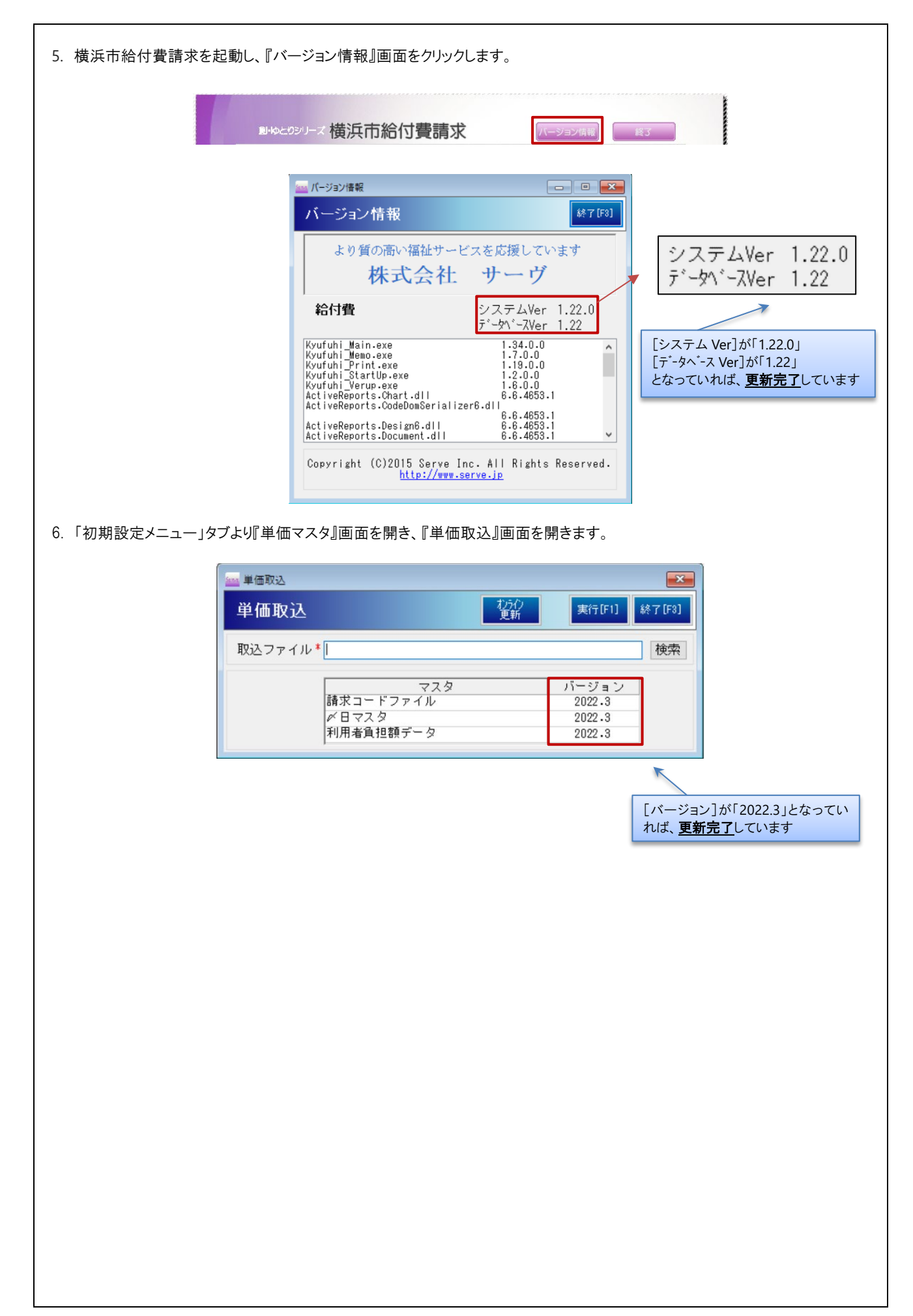